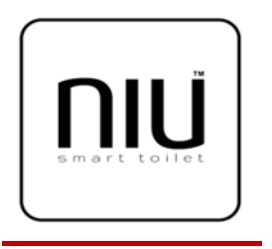

# Automatic operation of the toilet cabin

### In mode « FREE »:

- ➤ The cabin indicates « FREE >>
- $\succ$  The door is unlocked.
- $\succ$  The light is OFF.
- > The outside touchless button is unlocked.

### In mode « OCCUPIED »:

### **Upon opening the door:**

- ➤ The light will turn ON.
- ➤ The cabin indicates « FREE ».

### After closing the door:

- > The light is ON.
- > After 5 seconds the door will be automatically locked and the cabin indicates occupied ».
- > The outside touchless button will lock.
- If the user has locked the door manually from inside, the system will lock the outside touchless button.

# I. <u>Disinfection system</u>

By pressing the "Cleaning" icon and after the system checks for non-presence in the room, the controller turns on the UV light to disinfect the entire room for 30 seconds. The sanitary indicates "Cleaning". By opening the door, the system turns UVlight OFF immediately.

# II. <u>Control system</u>

Our system is equipped with a 10.1 " color HMI TOUCH. Easy to use ! Simply touch the screen with your finger to manipulate the information on the screen.

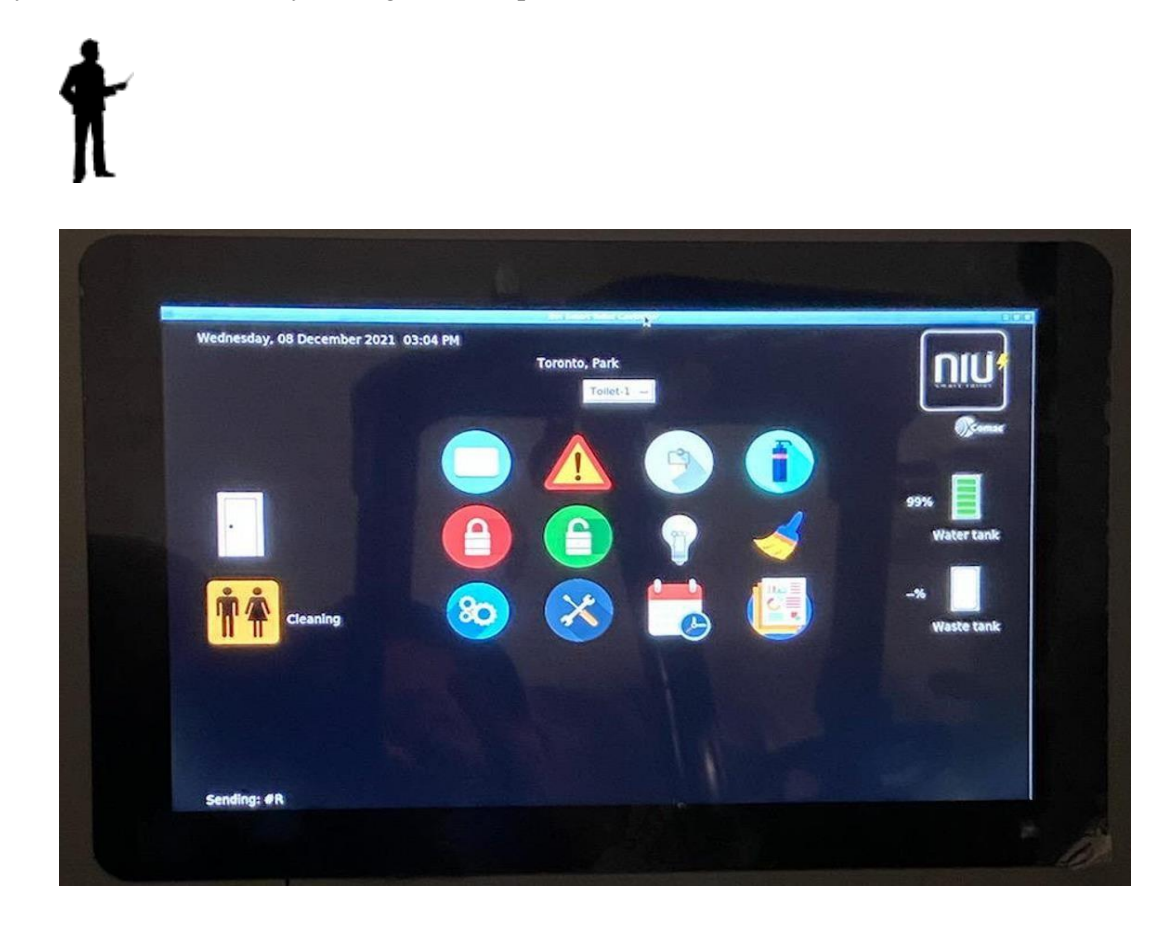

# 1. Wifi configuration

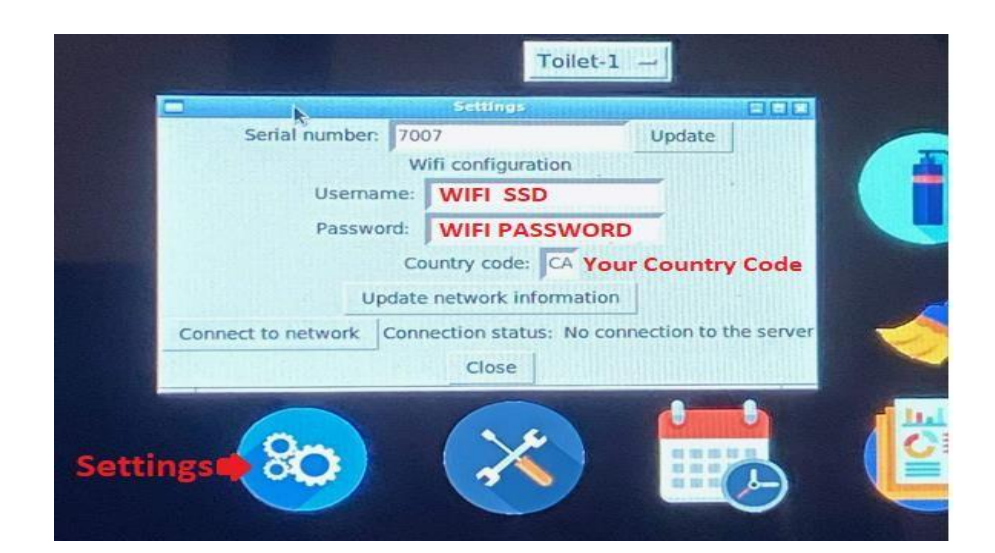

# Instructions1- Click on « Settings ».2-Enter WIFI Information2-Enter your country code3- Click on the button:« Update network information »4-Enter the product serial number5- Click on the button « UPDATE ».6-Check the connection status

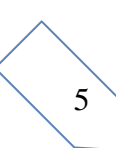

## 2. Online platform access

# Please use the following link to access to our online platform: http://vps169842.vps.ovh.ca/cloudapp/?app=dryer

If you have already the credentials to access, please enter your email and password and press

| 'LOGIN' button. | Enter your User Name & Pa | assword      |
|-----------------|---------------------------|--------------|
|                 | Email or Username         |              |
|                 | Password                  |              |
|                 |                           |              |
|                 |                           | Add New User |
|                 |                           |              |

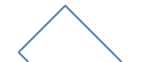

If it is the first access when you receive a new product then click the link '*Add New' User*. Fill in the different fields especially the Serial number labeled on the new product and then click *Register* button.

| New             | Jser Registration      |
|-----------------|------------------------|
| serial number   | T-20218888-1-1         |
| Company name    | Comac Inc.             |
| Company addre   | SS 747 Blvd Industriel |
| Company phone   | 8 1-514-2345678        |
| User first name | John                   |
| User last name  | Doe                    |
| User email joh  | in.doe@comac.c         |
| Password        | ••••                   |
| Confirm passwo  | ord                    |
|                 | Register               |

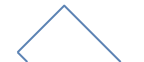

Finally, you can access with your new credentials as follow.

| Enter your User Name & P | assword         |              |
|--------------------------|-----------------|--------------|
| Email or Username        | john.doe@comac. | 3            |
| Password                 | •••••           |              |
|                          | LOGIN           |              |
|                          |                 | Add New User |

### 3. Management access

In the left side you will see all the management access options. Click '+' or '-' to browse all the sub- options or to reduce the sub-options.

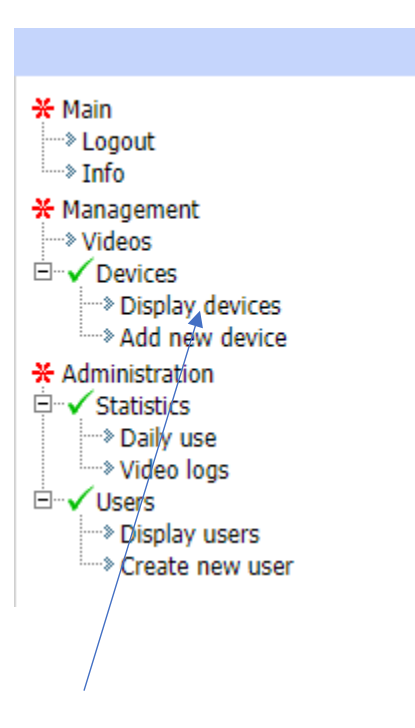

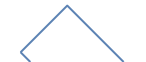

To display all the devices, click on '*Display devices*' option. Then, you can check the last contact time of the product with the server. Refresh the page to update the product information.

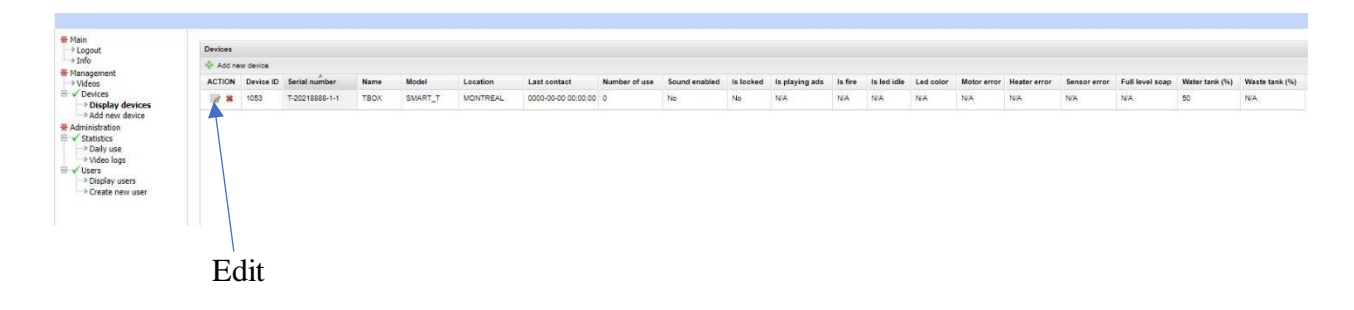

Click '*Edit*' button to modify the product information or to '*lock*' or '*unlock*' the product remotely.

| > Logout                       | Devices : Edit devi | ce [device-ID: 1053] |
|--------------------------------|---------------------|----------------------|
| * Management                   | Heack               |                      |
| → Videos<br>⊡ ✓ Devices        | Serial number O     | T-20218888-1-1       |
| Display devices Add new device | Name 😐              | TBOX                 |
| * Administration               | Model 😐             | SMART_T              |
| → Daily use                    | Location            | MONTREAL             |
| Users                          | Sound enabled o     |                      |
| Create new user                | Is playing ads      |                      |
|                                | ls fire             |                      |
|                                |                     |                      |

To add a new device, click on '*Add new device*' option in the menu and then enter the information about the received product.

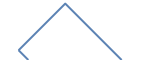

| Devices : Add new | device                                                                                                    |                                                                                                    |
|-------------------|----------------------------------------------------------------------------------------------------|----------------------------------------------------------------------------------------------------|
| 🐳 Back            |                                                                                                    |                                                                                                    |
| Serial number 0   |                                                                                                    |                                                                                                    |
| Name 😐            |                                                                                                    |                                                                                                    |
| Model 🗢           |                                                                                                    |                                                                                                    |
| Location          |                                                                                                    |                                                                                                    |
| Is locked         |                                                                                                    |                                                                                                    |
| Is playing ads    |                                                                                                    |                                                                                                    |
| Is fire           |                                                                                                    |                                                                                                    |
| Is led idle       |                                                                                                    |                                                                                                    |
|                   | Black 🗸                                                                                                    |                                                                                                    |
| SUBMIT            | CANCEL X                                                                                                    |                                                                                                    |
|                   | Serial number   Name  Name  Model  Location  Sound enabled  Is locked  Is playing ads  Is fire  Is led idle  Led color  SUBMIT | Serial number   Name  Name  Name  Nodel  Nodel  Nodel  Sound enabled  Subarian  Subarian  Subarian  Subarian  Subarian  Cancel  Subarian  Subarian  Cancel  Subarian  Subarian  Cancel  Subarian  Subarian  Subarian  Cancel  Subarian  Subarian  Suba |

To display the daily use of a product, click on '*Daily use*' option in the menu and then choose the device name to display the number of uses by day.

| ★ Main<br>→ Logout                                                                                                    | Device nam | ie 📕   | ГВОХ        | ~ |               |      |           |
|----------------------------------------------------------------------------------------------------|------------|--------|-------------|---|---------------|------|-----------|
| Management                                                                                                    | Daily use  |        |             |   |               |      |           |
| <ul> <li>Videos</li> <li>Devices</li> <li>Display devices</li> <li>Add new device</li> <li>Administration</li> <li>Statistics</li> <li>Daily use</li> <li>Video logs</li> <li>Users</li> <li>Display users</li> <li>Create new user</li> </ul> | ACTION     | Raw-id | Device name |   | Serial number | Date | Daily use |

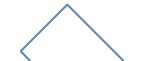

# 4. <u>Administrative access</u>

To display users, click on 'Display users' option in the menu and then you can edit user's information.

| <ul> <li>Management</li> <li>Videos</li> <li>Devices</li> <li>Add new device</li> <li>Add new device</li> <li>Add new device</li> <li>Statistics</li> <li>Daily use</li> <li>Video logs</li> <li>Video logs</li> <li>Video logs</li> <li>Create new user</li> </ul> | > Logout<br>> Info                                                                                                    | Users : Edit user [user-ID: 1020]                                                                                                    |
|----------------------------------------------------------------------------------------------------|----------------------------------------------------------------------------------------------------|----------------------------------------------------------------------------------------------------|
| Zip code H6Y 3G4<br>Country CA<br>Phone 15142345678                                                                                                    | <ul> <li>Logout</li> <li>Info</li> <li>Management</li> <li>Videos</li> <li>Devices</li> <li>Add new device</li> <li>Add new device</li> <li>Administration</li> <li>Statistics</li> <li>Daily use</li> <li>Video logs</li> <li>Visers</li> <li>Display users</li> <li>Create new user</li> </ul> | Users : Edit user [user-ID: 1020]         Image: Back         First name Image: John         Last name Image: John.doe@comac.com         Username Image: John.doe@comac.com         Password Image: John.doe@comac.com         Password Image: John.doe@comac.com         Language Image: John.doe@comac.com         Password Image: John.doe@comac.com         Password Image: John.doe@comac.com         Password Image: John.doe@comac.com         Password Image: John.doe@comac.com         Password Image: John.doe@comac.com         Password Image: John.doe@comac.com         Password Image: John.doe@comac.com         Password Image: John.doe@comac.com         Password Image: John.doe@comac.com         Prov./State       QC         Zip code       H6Y 3G4         Country Image: CA       Phone         Image: John.doe@comac.com       Image: John.doe@comac.com         Email       John.doe@comac.com |

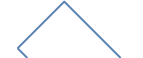

To add a new user, click on 'Create new *user*' option in the menu and then enter the information about the new user.

| 🐳 Back                                                                                                    |
|----------------------------------------------------------------------------------------------------|
| First name   Last name   Username   Password   Language   en   Address   City   Prov./State   Zip code   Country   Phone   Email |
|                                                                                                    |